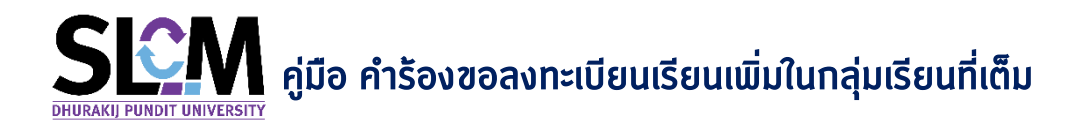

ด้านักศึกษาต้องการขอลงทะเบียนเรียนเพิ่มในกลุ่มเรียนที่เต็ม เมื่อเข้าสู่ระบบได้แล้ว สามารถทำตาม ขั้นตอนดังต่อไปนี้

 นำเมาส์ไปวางที่ จะปรากฏเมนูต่างๆ ขึ้นมา ให้เลื่อนเมาส์ ไปที่เมนู > ลงทะเบียนออนไลน์ / ตาราง เรียน / ตารางสอบ

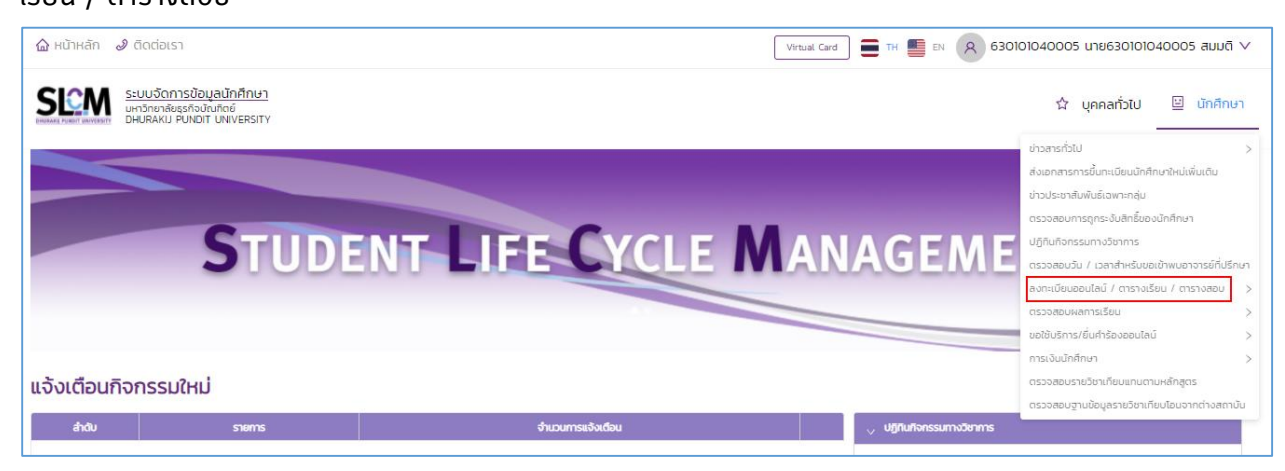

2. เลื่อนเมาส์ไปคลิกที่เมนู > ขอลงทะเบียนเรียนเพิ่มในกลุ่มเรียนที่เต็ม

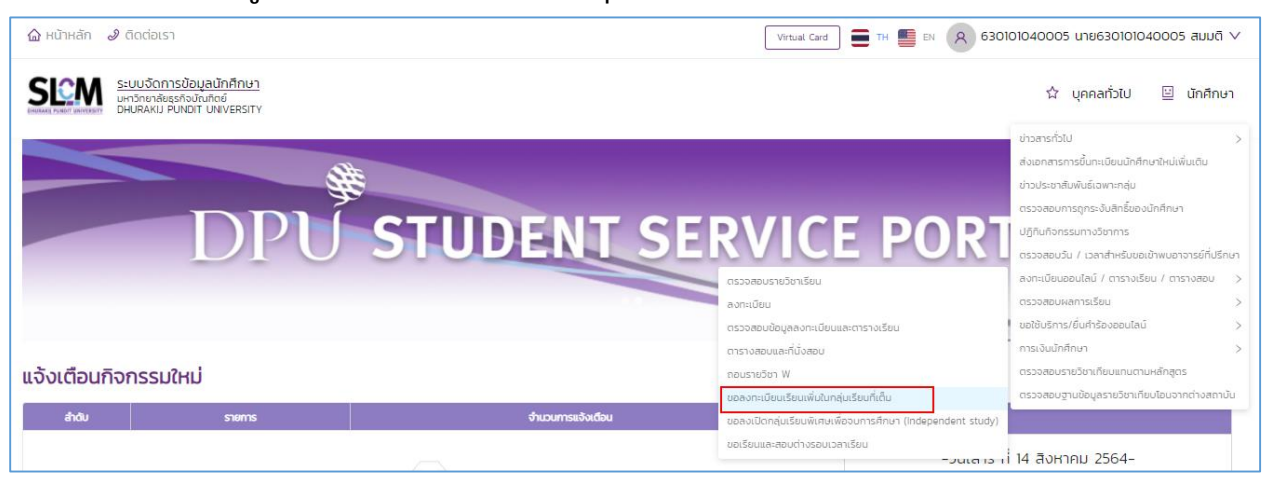

3. จะปรากฏหน้าจอ ขอลงทะเบียนเรียนเพิ่มในกลุ่มเรียนที่เต็ม

| ขอลงทะเบียนเรียน | เพิ่มในกลุ่มเรียนเ    | ที่เต็ม        |                       |                       |                    |                                         |
|------------------|-----------------------|----------------|-----------------------|-----------------------|--------------------|-----------------------------------------|
| chucksyet 🗸      |                       |                |                       |                       |                    |                                         |
|                  | เลขทะเบียนนักศึกษา    | 630101040005   | ชื่อ-สกุล นักศึกษา    | นาย630101040005 สมมติ | วิทยาลัย/คณะ       | วิทยาลัยบริหารธุรทิจนวัตกรรมและการบัณซี |
|                  | ประเภทนักศึกษา        | ภาคปกติ        | ระดับการศึกษา         | ปริญญาตรี             | สายาวิชา           | สาขาวิชาการจัดการ                       |
| 1                | วุฒิการศึกษาเดิม      | -              | ผลตรวจสอบวุฒิการศึกษา | วุฒิการศึกษาถูกต้อง   | ວັນ/ເດືອນ/ປີເກັດ   | 22/02/2544                              |
|                  | วันที่เข้ารับการศึกษา | 29/06/2563     | อาจารย์ที่ปรึกษา      | 450409                | สถานภาพนักศึกษาทุน | -                                       |
|                  | สถานภาพนักศึกษา       | กำลังศึกษาอยู่ |                       |                       |                    |                                         |
|                  |                       |                |                       |                       |                    |                                         |
| , Aun            |                       |                |                       |                       |                    |                                         |
| ปีการศึกษา       |                       | ภาคเรียนที่    |                       | สถานะ                 |                    |                                         |
| 2564             | ~                     | 1              | ~                     | ทั้งหมด               |                    | ~                                       |
|                  |                       |                | Q AUM                 | ล้างข้อมูล            |                    |                                         |
|                  |                       |                |                       |                       |                    |                                         |

4. จากนั้นคลิก > เพิ่มคำร้อง

| , Aun                    |                |                          |                                           |            |                    |            |           |
|--------------------------|----------------|--------------------------|-------------------------------------------|------------|--------------------|------------|-----------|
| ปีการศึกษา<br>2564       |                | ภาคเรียนที่<br>∨1        | anu<br>ເ<br>ດີອະ<br><b>ດຸ ຄົນກ</b> ີ ຄ້າວ | uo<br>Võųa |                    |            | V         |
| 🗸 ประวัติการยื่นขอคำร้อง |                |                          |                                           |            |                    |            |           |
| ลำดับ 💠                  | เลขที่คำร้อง 💠 | ปีการศึกษา/ภาคเรียนที่ 🗘 | รายวิชา 💠                                 | สถานะ 🗘    | เหตุผลการอนุมัติ 💠 | รายละเอียด | ดำเนินการ |
|                          |                |                          |                                           |            |                    |            |           |
|                          |                |                          | เพิ่มสำร้อง                               | ]          |                    |            |           |

5. พิมพ์รหิสวิชาที่ต้องการ (\*จำเป็นต้องใส่) แล้วคลิกปุ่ม หรือนักศึกษามีข้อมูลอยู่แล้ว สามารถพิมพ์ชื่อวิชา และกลุ่มเรียน ได้ทินที

| 🗸 เลือกรายวิชาลงทะเบียน     |                                                               |            |            |              |                           |           |  |  |  |  |
|-----------------------------|---------------------------------------------------------------|------------|------------|--------------|---------------------------|-----------|--|--|--|--|
| ร <b>หัสวิชา *</b><br>LA131 |                                                               | ชื่อวิชา   |            | กลุ่มเรียน   | กลุ่มเรียน                |           |  |  |  |  |
| <u></u>                     |                                                               |            |            |              |                           |           |  |  |  |  |
| ลำดับ 💠                     | รหัสวิชา 🗘                                                    | ชื่อวิชา 🗢 | หน่วยกิต 💠 | กลุ่มเรียน 💠 | ที่นั่งทั้งหมด/ คงเหลือ 🗘 | ดำเนินการ |  |  |  |  |
|                             |                                                               |            |            |              |                           |           |  |  |  |  |
|                             | a.Jwodaya                                                     |            |            |              |                           |           |  |  |  |  |
|                             |                                                               |            |            |              |                           |           |  |  |  |  |
|                             | *นักศึกษายืนสำร้องได้สูงสุดไปเกิน 2 กลุ่มเรียนในแต่ละรายวิชา* |            |            |              |                           |           |  |  |  |  |

6. จะปรากฏรายวิชาขึ้นมา สามารถเลือกรายวิชาและกลุ่มเรียนเต็มที่ต้องการลงทะเบียน ้จะมีข้อความแจ้ง \*นักศึกษายืนคำร้องได้สูงสุดไม่เกิน 2 กลุ่มเรียนในแต่ละรายวิชา\*

| A131    |            | ນວວນ<br><br>                | Q Àum      |              |                           |           |  |
|---------|------------|-----------------------------|------------|--------------|---------------------------|-----------|--|
| ลำดับ ≑ | รหัสวิชา 🗘 | ชื่อวิชา ≎                  | нน่วยกิด < | กลุ่มเรียน 🗘 | ที่นั่งทั้งหมด/ คงเหลือ 🗘 | ดำเนินการ |  |
| 1       | LA131      | ภาษาอังกฤษเพื่อการสื่อสาร 1 | 3          | 001          | 50/50                     | เลือก     |  |
| 2       | LA131      | ภาษาอังกฤษเพื่อการสื่อสาร 1 | З          | 002          | 60/59                     | เลือก     |  |
| з       | LA131      | ภาษาอังกฤษเพื่อการสื่อสาร 1 | з          | 003          | 60/59                     | เลือก     |  |
| 4       | LA131      | ภาษาอังกฤษเพื่อการสื่อสาร 1 | З          | 004          | 80/80                     | เลือก     |  |
| 5       | LA131      | ภาษาอังกฤษเพื่อการสื่อสาร 1 | 3          | 005          | 60/60                     | เลือก     |  |
|         |            |                             |            |              |                           | < 1 2     |  |

7. คลิกปุ่ม > เลือก รายวิชาและกลุ่มเรียนเต็มที่ต้องการลงทะเบียน จะปรากฏรายวิชาและกลุ่มเรียนเต็มที่ ้ต้องการลงทะเบียน ด้านล่าง

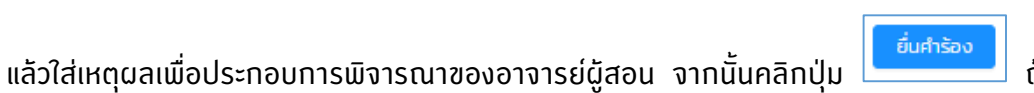

ถ้าไม่ต้องการยื่นคำ

ร้อง หรือยกเลิกก็สามารถคลิกปุ่ม 🔲 ทั้งนี้ต้องดำเนินการก่อนที่คำร้องจะอนุมัติ

7.

| สำดับ 💠              | รหัสวิช    | n ¢        | ชื่อวิชา 💠                  |                         | сілн                 | មកិច 🗘       | กลุ่มเรียน 💠                    | ที่นั่งทั้งหมด/ คงเหลือ |          | ดำเนินการ |
|----------------------|------------|------------|-----------------------------|-------------------------|----------------------|--------------|---------------------------------|-------------------------|----------|-----------|
| 1                    | LAT        | 31         | ภาษาอังกฤษเพื่อการสื่อสาร 1 |                         |                      | 3            | 001                             | 50/50                   |          | เลือก     |
| 2                    | LAT        | 31         | ภาษาอังกฤษเพื่อการสื่อสาร 1 |                         |                      | 3            | 002                             | 60/59                   |          | เลือก     |
| 3                    | LAT        | 31         | ภาษาอังกฤษเพื่อการสื่อสาร 1 |                         |                      | 3            | 003                             | 60/59                   |          | เลือก     |
| 4                    | LAT        | 31         | ภาษาอังกฤษเพื่อการสื่อสาร 1 |                         |                      | 3            | 004                             | 80/80                   |          | เลือก     |
| 5                    | LAT        | 31         | ภาษาอังกฤษเพื่อการสื่อสาร 1 |                         |                      | 3            | 005                             | 60/60                   |          | เลือก     |
| ก้อนอรายวิชาองกะเบีย | 1          |            | *นักศึกษ                    | ายืนคำร้องได้สูงสุดไม่เ | กิน 2 กลุ่มเรียนในแต | า่ละรายวิชา* |                                 |                         |          | < 1 2 3 > |
|                      |            |            |                             |                         |                      |              |                                 |                         |          |           |
| ลำดับ 💠              | รหัสวิชา ≑ |            | ชื่อวิชา ⇔                  | หน่วยกิต 💠              | กลุ่มเรียน 💠         |              | индма ≑                         | at                      | nu: ¢    | au ¢      |
| 1                    | LA131      | ภาษาอังกฤษ | เพื่อการสื่อสาร 1           | 3                       | 001                  | อันเวลาเรียบ | เไม่ตรงกันรายวิชาอื่นๆ และจบตาม | เหลักสูตร <b>รอกา</b>   | รพิจารณา |           |
|                      |            |            |                             |                         |                      |              |                                 |                         |          | < 1 2 3 > |
|                      |            |            |                             | ยื่นค่                  | ำร้อง                |              |                                 |                         |          |           |

|                         | ดการข้อมูลนักศึกษ<br>เล้ยธุรกิจขัณฑิตย์<br>(J PUNDIT UNIVERS) | n<br>rv                        |                                           |                        |                                             | ជំ បុគគរ                    | เทั่วไป 🔄 นักศึกษา<br> |
|-------------------------|---------------------------------------------------------------|--------------------------------|-------------------------------------------|------------------------|---------------------------------------------|-----------------------------|------------------------|
| 2                       | LAT                                                           | 31 ภาษาอังกฤษเพื่อการสื่อสาร 1 | <ol> <li>ยืนยันส่งค่ำร้องกล่มเ</li> </ol> | รียนเต็ม               | 002                                         | 60/59                       | เลือก                  |
| 3                       | LAT                                                           | 31 ภาษาอังกฤษเพื่อการสื่อสาร 1 |                                           |                        | 003                                         | 60/59                       | เลือก                  |
| 4                       | LAI                                                           | 31 ภาษาอังกฤษเพื่อการสื่อสาร 1 |                                           | Britan                 | 004                                         | 80/80                       | เลือก                  |
| 5                       | LAI                                                           | 31 ภาษาอังกฤษเพื่อการสื่อสาร 1 |                                           | 3                      | 005                                         | 60/60                       | เลือก                  |
| 🗸 ข้อมูลรายวิชาลงกะเบีย | u                                                             | *นักเ                          | ศึกษายืนคำร้องได้สูงสุดไม่เ               | กับ 2 กลุ่มเรียนในแต่ส | ะรายวิชา*                                   |                             |                        |
| ลำดับ 🗘                 | รหัสวิชา 🗘                                                    | ชื่อวิชา 🗘                     | <b>หน่วยกิต</b> 🗘                         | กลุ่มเรียน 🗘           | ин <b>с</b> ма 🗘                            | สถานะ ¢                     | au ¢                   |
| 1                       | LA131                                                         | ภาษาอังกฤษเพื่อการสื่อสาร 1    | З                                         | 001                    | วันเวลาเรียนไม่ตรงกันรายวิชาอื่นๆ และจบตามห | ลักสูตร <b>รอการพิจารณา</b> |                        |
|                         |                                                               |                                |                                           |                        |                                             |                             | < 1 2 3 >              |
|                         |                                                               |                                | ยื่มค                                     | ทร้อง                  |                                             |                             |                        |

8. ปรากฏหน้าจอ ยืนยันส่งคำร้องกลุ่มเรียนเต็ม คลิกปุ่ม > ยืนยัน เพื่อต้องการส่งคำร้อง

ปรากฏหน้าจอ สำเร็จ ยื่นคำร้องกลุ่มเรียนเต็ม สำเร็จ คลิกปุ่ม > ตกลง

| อลงทะเบียนเรี          | ยนเพิ่มในกลุ่มเ              | รียนที่เต็ม                 |                           |                     |              |                    |                                      |              |
|------------------------|------------------------------|-----------------------------|---------------------------|---------------------|--------------|--------------------|--------------------------------------|--------------|
| võudsagudo             |                              |                             | 🕑 สำเร็จ                  |                     |              |                    |                                      |              |
|                        | เลขาะเบียนนักศึกษา 630101040 |                             | ยนคารองกลุ่มเรยนเตม สาเรจ |                     |              | วิทยาลัย/คณะ       | วิทยาลัยบริหารธุรกิจนวัตกรรมและการบั | ณชี          |
|                        |                              | ภาคปกติ                     | cnav                      |                     |              | สาขาวิชาการจัดการ  |                                      |              |
|                        | วุฒิการศึกษาเดิม             | -                           | ผลตรวจสอบวุฒิกา           | รศึกษา วุฒิการศึกษา | าถูกต้อง     | วัน/เดือน/ปีเกิด   | 22/02/2544                           |              |
|                        |                              | 29/06/2563                  | อาจารย์ที่ปรึกษา 450409   |                     |              |                    | • •                                  |              |
|                        | สถานภาพนักศึกษา              | กำลังศึกษาอยู่              |                           |                     |              |                    |                                      |              |
|                        |                              |                             |                           |                     |              |                    |                                      | _            |
| ข้อมูลรายวิชาลงทะเบียเ | ı                            |                             |                           |                     |              |                    |                                      |              |
| สำดับ 💠                | รหัสวิชา 💠                   | ชื่อวิชา ≎                  |                           | หน่วยกิด 🗘          | กลุ่มเรียน 🗘 |                    | индма 🗘                              | สถานะ 🗘      |
| 1                      | LA131                        | ภาษาอังกฤษเพื่อการสื่อสาร 1 |                           | 3                   | 001          | วันเวลาเรียนไม่ตรง | กันรายวิชาอื่นๆ และจบตามหลักสูตร     | รอการพิจารณา |
|                        |                              |                             |                           |                     |              |                    |                                      | < 1 2 3 >    |

 สถานะการยื่นคำร้อง รอการพิจารณา นักศึกษาสามารถติดตามผลคำร้องได้ตามประกาศการลงทะเบียน ของมหาวิทยาลัย หรือติดตามข้อมูลข่าวสารได้จากเพจศูนย์บริการนักศึกษา

หากคำร้องที่นักศึกษายื่นผ่านการอนุมัติ จะแสดงสถานะคำร้องเป็น **อนุมัติ** ระบบจะบันทึกข้อมูลการ ลงทะเบียนเพิ่มเติมให้กับนักศึกษาโดยอิตโนมัติ

| งทะเบยนเร            | ยนเพมเนกลุม          | เรยนทเตม                    |                      |                                      |              |                    |                                      |              |
|----------------------|----------------------|-----------------------------|----------------------|--------------------------------------|--------------|--------------------|--------------------------------------|--------------|
| chuchaya             |                      |                             |                      |                                      |              |                    |                                      |              |
|                      | เลขทะเบียนนักศึกเ    | an 630101040005             | ชื่อ-สกุล นักศึกษา   | นาย6301010                           | 40005 สมมติ  | วิทยาลัย/คณะ       | วิทยาลัยบริหารธุรกิจนวัตกรรมและการบ่ | ัญชี         |
|                      | ประเภทนักศึกษา       | ภาคปกติ                     | ระดับการศึกษา        | ระดับการศึกษา ปริญญาตรี              |              | สาขาวิชา           | สาขาวิชาการจัดการ                    |              |
| 1                    | วุฒิการศึกษาเดิม     | -                           | ผลตรวจสอบวุฒิการศึกษ | ผลตรวจสอบวุฒิการศึกษา วุฒิการศึกษาถู |              | วัน/เดือน/ปีเกิด   | 22/02/2544                           |              |
|                      | วันที่เข้ารับการศึกเ | ภ 29/06/2563                | อาจารย์ที่ปรึกษา     | 450409                               |              | สถานภาพนักศึกษาทุน | -                                    |              |
|                      | สถานภาพนักศึกษ       | ก กำลังศึกษาอยู่            |                      |                                      |              |                    |                                      |              |
|                      |                      |                             |                      |                                      |              |                    |                                      |              |
| อมูลรายวิชาลงทะเบียน |                      |                             |                      |                                      |              |                    |                                      |              |
|                      |                      |                             |                      | _                                    |              |                    |                                      |              |
| ลำดับ 💠              | รหัสวิชา ≑           | ชื่อวิชา 🗘                  |                      | หน่วยกิต 💠                           | กลุ่มเรียน ≑ |                    | нцма 🗘                               | สถานะ 🗢      |
| 1                    | LA131                | ภาษาอังกฤษเพื่อการสื่อสาร 1 |                      | 3                                    | 001          | วันเวลาเรียนไม่ตรง | กับรายวิชาอื่นๆ และจบตามหลักสูตร     | รอการพิจารณา |
|                      |                      |                             |                      |                                      |              |                    |                                      | < 1 2        |
|                      |                      |                             |                      |                                      |              |                    |                                      |              |

\_\_\_\_\_